### 2025年度健康診断・人間ドックのご案内

予約申込受付は(株)ベネフィット・ワンに委託し、 「ハピルス健診」にて運営いたします。

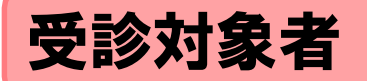

### 山善グループ 従業員様

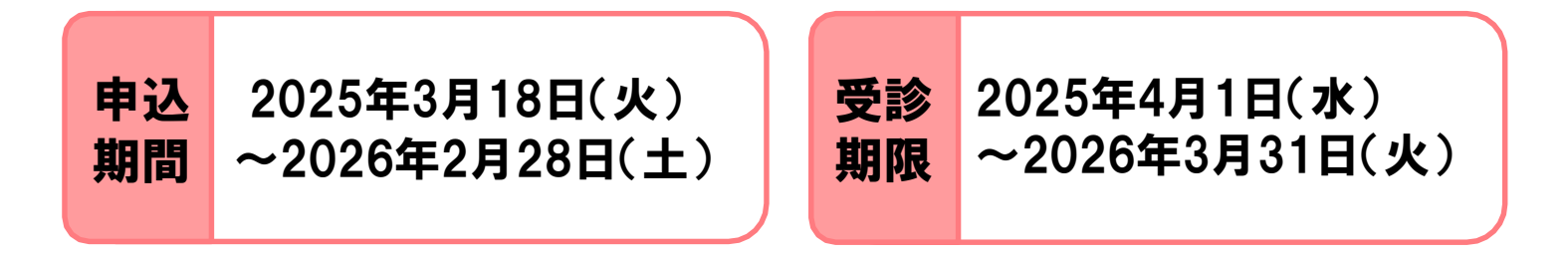

#### ※ 受診可能日は、申込みから2週間先の日程となります。 早めにお申込みください。

#### 年齢別 健診コース

| 対象年齢             | 健診コース     | 検査項目                                                       |
|------------------|-----------|------------------------------------------------------------|
| 26歳以下            | 生活習慣病健診B1 | 身体計測等、尿、胸部X線、血液生化学、血液一般、心電図                                |
| 27歳~34歳<br>35歳以上 | 生活習慣病健診B3 | 身体計測等、尿、胸部X線、血液生化学、血液一般、心電図、<br>胃部X線                       |
| 35歳以上            | 人間ドック     | 身体計測等、尿、胸部X線、血液生化学、血液一般、心電図、<br>胃部X線、便潜血、眼底・眼圧、肺機能検査、腹部エコー |

\*オプション検査の実施可否は、健診機関により異なります。

\*35歳以上の方は、生活習慣病健診B3か人間ドックのいずれかの選択になります。

## 予約申し込みの流れ

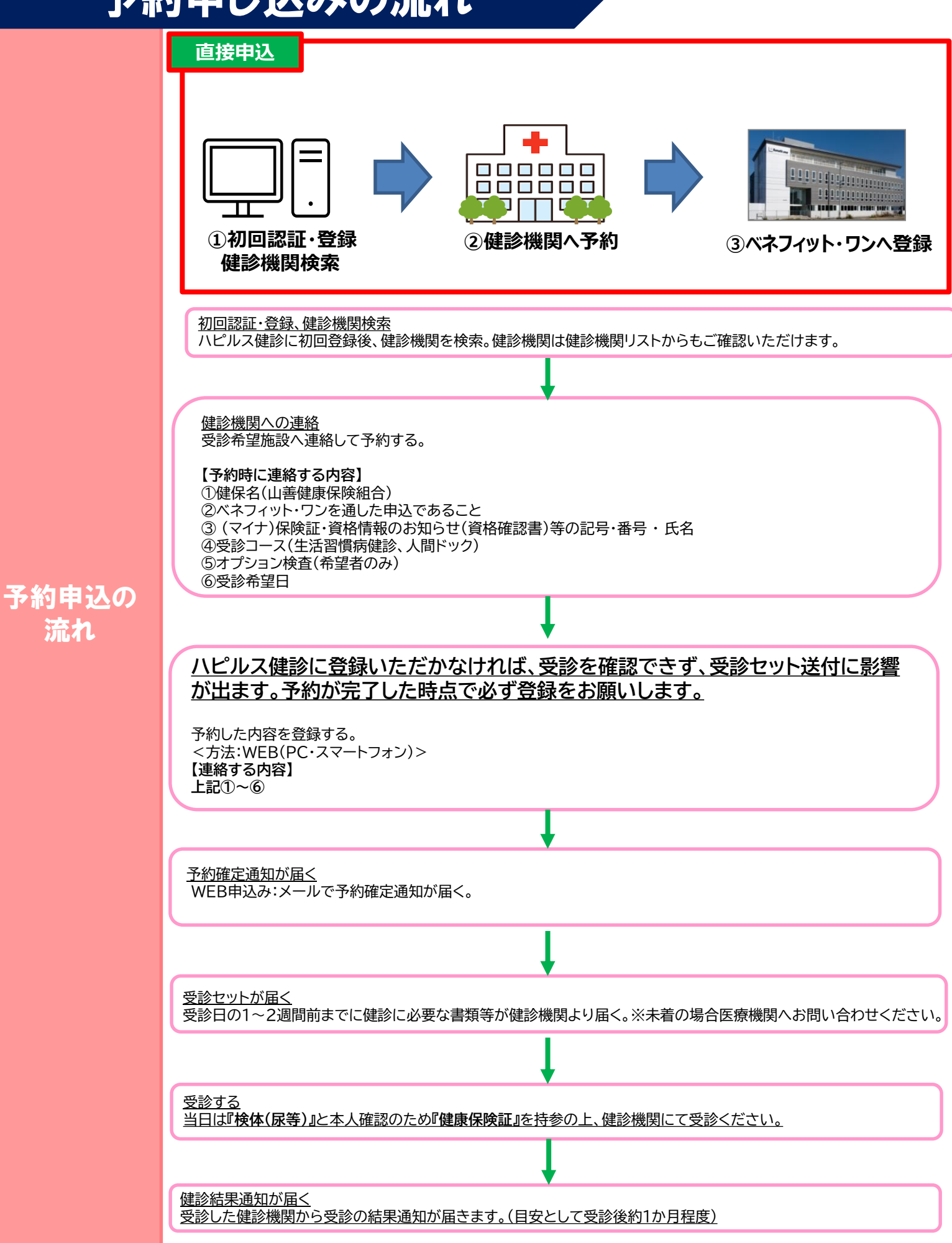

# スマートフォンからの予約登録方法

ログイン

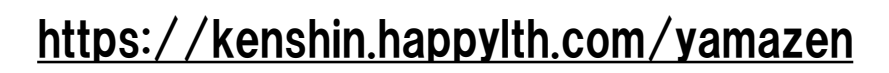

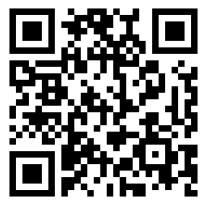

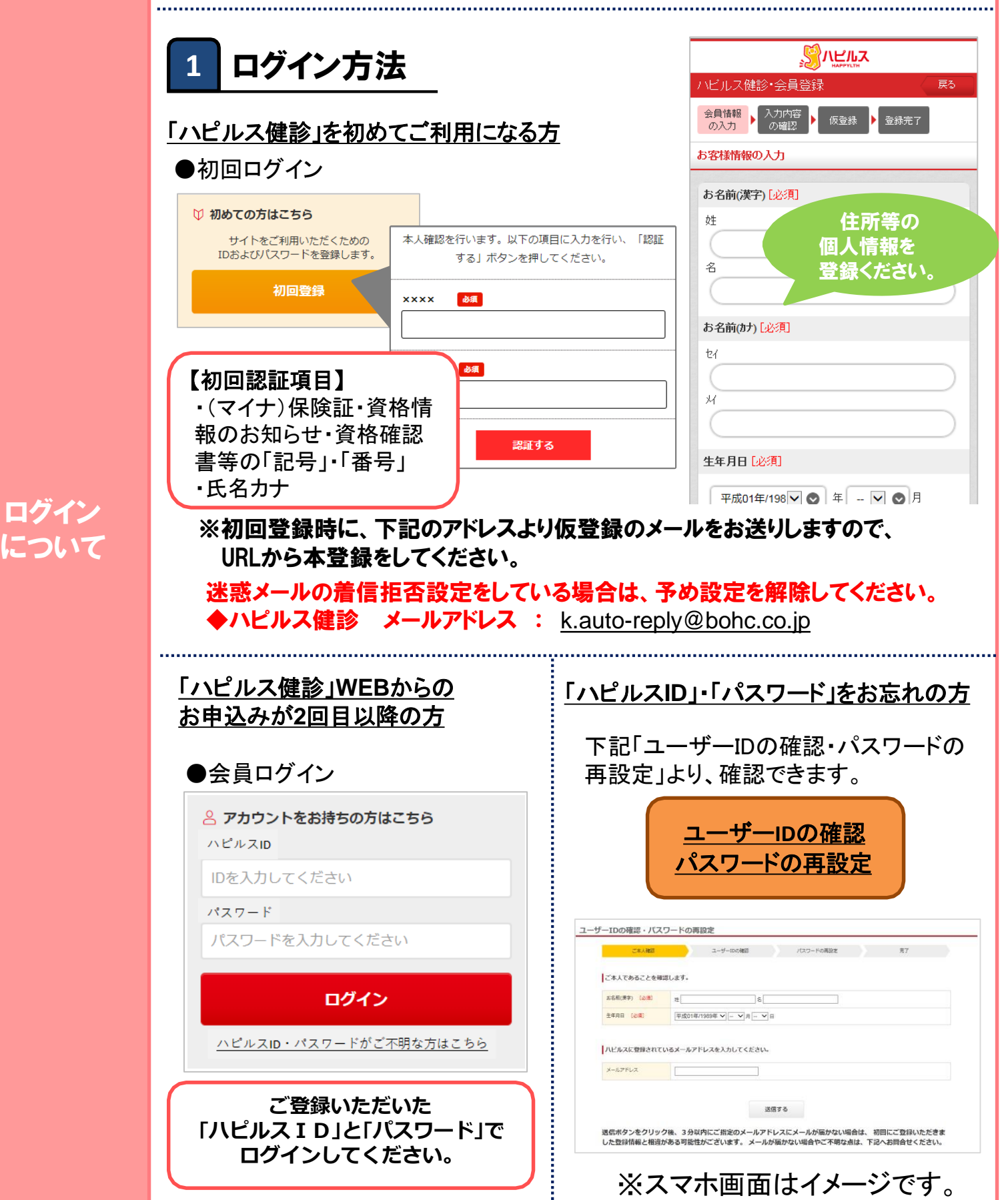

# スマートフォンからの予約登録方法

|      | 2 トップページのご紹介                                                                                                    | ▼健診機関検索<br>Tリアやコースなどから検索いただけます                                                                                                    |  |  |
|------|----------------------------------------------------------------------------------------------------|----------------------------------------------------------------------------------------------------|--|--|
|      | ▼ログイン後トップページ                                                                                                    | (健診機関をキーワード検索することも可能です                                                                                                    |  |  |
|      |                                                                                                    | (TTED) 0 x1175 24                                                                                                    |  |  |
|      | APPYLTH                                                                                                    |                                                                                                    |  |  |
|      | 健診受診のご案内                                                                                                    | (STE0.2) b == 7 # 200                                                                                                    |  |  |
|      |                                                                                                    | 違振して下さい ◎                                                                                                    |  |  |
|      |                                                                                                    |                                                                                                    |  |  |
|      | 対象について                                                                                                    | クイック検索                                                                                                    |  |  |
|      | 利用方法や申込期間、                                                                                                    | さらに詳細条件を指定して検索                                                                                                    |  |  |
|      | 補助金など健診受診の                                                                                                    |                                                                                                    |  |  |
|      | 制度が確認できます                                                                                                    |                                                                                                    |  |  |
|      | 受診期間                                                                                                    | Q                                                                                                    |  |  |
|      |                                                                                                    |                                                                                                    |  |  |
|      |                                                                                                    | マイページ どんな検査?                                                                                                    |  |  |
|      | 「マイページ」から子                                                                                                    |                                                                                                    |  |  |
|      | 約内容の確認や住所                                                                                                    |                                                                                                    |  |  |
|      | 変更が可能です                                                                                                    |                                                                                                    |  |  |
| 文快祭・ |                                                                                                    |                                                                                                    |  |  |
| 申込   |                                                                                                    |                                                                                                    |  |  |
|      |                                                                                                    |                                                                                                    |  |  |
|      | ■ 施設の検索                                                                                                    |                                                                                                    |  |  |
|      | 3 施設の検索                                                                                                    |                                                                                                    |  |  |
|      | 3 施設の検索<br>▼検索結果一覧画面                                                                                                    | ・III SoftBank 4G 15:18 86%■<br>医療法人 洪1-云 洪1-云円山ソソーツソ                                                                                                    |  |  |
|      | 3 施設の検索<br>▼検索結果一覧画面                                                                                                    | -Ⅲ SoftBank 4G 15:18 86%■)<br>医療法人 洪1-云 洪1-云円山ソリーツソ                                                                                                    |  |  |
|      | 3 施設の検索<br>▼検索結果一覧画面<br>Ill SoftBank 4G 15:18 87% ■*                                                                                                    | ・II SoftBank 4G 15:18 86%<br>医療法人 送1-云 送1-云 ビロソリーツソ<br>♥ 地下鉄東西線 円山公園駅(2番出口より徒歩2分)                                                                                                    |  |  |
|      | 3 施設の検索<br>▼検索結果一覧画面<br>パ SoftBank 46 15:18 87% ■*<br>兄フバワまして。                                                                                                    | ・Ⅲ SoftBank 4G 15:18 86% ■<br>医療法入 送1-云 送1-云円山クリーツク<br>◇ 地下鉄東西線 円山公園駅(2番出口より徒歩2分)<br>基本情報 検査プラン(3)                                                                                                    |  |  |
|      | 3 施設の検索<br>▼検索結果一覧画面<br>・11 SoftBank 46 15:18 87% ■<br>E 2010 D a COC.<br>条件を変更する ▼                                                                                                    | ・Ⅲ SoftBank 4G 15:18 86%<br>医療法人 洪1-云 洪1-云円山ソリーツン<br>● 地下鉄東西線 円山公園駅(2番出口より徒歩2分)<br>基本情報 検査ブラン(3)                                                                                                    |  |  |
|      | 3 施設の検索<br>▼検索結果一覧画面<br>・II SoftBank 4G 15:18 87%<br>兄フがりました。                                                                                                    | ・Ⅲ SoftBank 4G 15:18 86%<br>医療法人 送1-云 送1-云门山ソリーツン<br>◆ 地下鉄東西線 円山公園駅(2番出口より徒歩2分)<br>基本情報 検査ブラン(3)                                                                                                    |  |  |
|      | 3 施設の検索<br>●検索結果一覧画面<br>・・・・・・・・・・・・・・・・・・・・・・・・・・・・・・・・・・・・                                                                                                    | ・Ⅲ SoftBank 4G 15:18 86%<br>医療法人 送1-云 送1-云け山クリーツク<br>◆ 地下鉄東西線 円山公園駅(2番出口より徒歩2分)<br>基本情報 検査フラン(3)                                                                                                    |  |  |
|      | 3 施設の検索<br>● 検索結果一覧画面<br>************************************                                                                                                    | ・II SoftBank 4G 15:18 86%<br>医療法人 浅仁云 洋仁云円山ソリーツソ<br>● 地下鉄東西線 円山公園駅(2番出口より徒歩2分)<br>基本情報 検査プラン(3)                                                                                                    |  |  |
|      | 3 施設の検索<br>● 検索結果一覧画面<br>All SoftBank 42 15:18 87%<br>C 2 37 37 38 27<br>C 2 37 37 38 27<br>C 2 37 37 38 27<br>C 2 37 37 38 27 38 27 38 27 38 28 38 28 38 38 28 38 28 38 28 38 28 38 28 38 28 38 28 38 28 38 38 28 38 28 38 28 38 28 38 28 38 28 38 28 38 28 38 28 38 28 38 28 38 28 38 28 38 28 38 28 38 28 38 28 38 28 38 28 38 28 38 38 28 38 38 28 38 38 38 38 38 38 38 38 38 38 38 38 38                                                                                                    | ■ SoftBank 46 15:18 86%<br>医療法人 送1 - 云 送1 - 云 ゴリロソリ - ツソ (<br>● 地下鉄東西線 円山公園駅(2番出口より徒歩2分)<br>基本情報<br><u> 検査プラン(3)</u>                                                                                                    |  |  |
|      | 3 施設の検索<br>● 検索結果一覧画面<br>■ い SoftBank 42 15:18 87%<br>B C B TO TO TO TO TO TO TO TO TO TO TO TO TO                                                                                                    | ・■ SoftBank 4G         15:18         86%           医療法人 送1-云 送1-云け1110ワリーツワ           ・●         地下鉄東西線 円山公園駅(2番出口より徒歩2分)           基本情報         使宜フラン(3)           レビジジジジジジジジジジジジジジジジジジジジジジジジジジジジシジジシジジジシジジ                                                                                                    |  |  |
|      | 3 施設の検索<br>● 検索結果一覧画面<br>*** *********************************                                                                                                    | ・Il SoftBank 4G         15:18         86%           医療法人 浅仁玉 洋仁ゴけ山ワリーツワ           ・         ・           ・         ・           ・         ・           ・         ・           ・         ・           ・         ・           ・         ・           ・         ・           ・         ・           ・         ・           ・         ・           ・         ・           ・         ・           ・         ・           ・         ・           ・         ・           ・         ・           ・         ・           ・         ・           ・         ・           ・         ・           ・         ・           ・         ・           ・         ・           ・         ・           ・         ・           ・         ・           ・         ・           ・         ・ <tr td="">           ・</tr> |  |  |
|      |                                                                                                    |                                                                                                    |  |  |
|      | 3 施設の検索<br>● 検索結果 - 覧 の<br>● 検索結果 - 覧 の<br>● 検索結果 - 覧 の<br>● (************************************                                                                                                    | ・Il SoftBank 46         15:18         86%           医療法人 洋1-云 洋1-云げ川Uソリーツン           ・         地下鉄東西線 円山公園駅(2番出口より徒歩2分)           基本情報         役立フラン(3)           技立フラン(3)            基本情報         役立フラン(3)           施設概要            施設名         医療法人 渓仁会 渓仁会円山クリニッ ク           作所         北海道 札幌市中央区 大通西26-3-16:                                                                                                    |  |  |
|      | 3 施設の検索<br>● 検索結果 - り し し い い い い い い い い い い い い い い い い い                                                                                                    | <ul> <li>・・・・・・・・・・・・・・・・・・・・・・・・・・・・・・・・・・・・</li></ul>                                                                                                    |  |  |
|      | 3 <b>施設の検索</b><br>● <b>検索結果一覧</b> の<br>● <b>は</b> の<br>● <b>は</b> の<br>● <b>か</b><br>● <b>か</b><br>● <b>か</b><br>● <b>か</b><br>■ <b>か</b><br>● <b>か</b><br>■ <b>か</b><br>■ <b>1</b><br>■ <b>1</b><br>■ <b>1</b> | <ul> <li>・・・・・・・・・・・・・・・・・・・・・・・・・・・・・・・・・・・・</li></ul>                                                                                                    |  |  |
|      | <section-header><section-header><section-header><section-header><section-header><section-header><section-header><section-header><section-header><section-header><section-header><section-header><section-header><text><text><text><text><text><text><text></text></text></text></text></text></text></text></section-header></section-header></section-header></section-header></section-header></section-header></section-header></section-header></section-header></section-header></section-header></section-header></section-header>                                                                                                    | ・川 SoftBank 46       15:18       86%         医療法人 洋口云 洋口云け川リフリーツブ         ・       中田鉄東西線 円山公園駅(2番出口より徒歩2分)         基本情報       使立フラン(3)         ●       地下鉄東西線 円山公園駅(2番出口より徒歩2分)         ●       地下鉄東西線 円山公園駅(2番出口より徒歩2分)         ●       たのでいいいいいいいいいいいいいいいいいいいいいいいいいいいいいいいいいいいい                                                                                                    |  |  |
|      | <section-header><section-header></section-header></section-header>                                                                                                    | <text><text><text><text><section-header><section-header>           15:18         86%          CCORDEN 40            CORDEN 40         R1:3         86%               CCORDEN 40         Rise         86%</section-header></section-header></text></text></text></text>                                                                                                    |  |  |
|      | <section-header><section-header></section-header></section-header>                                                                                                    | <text><text><text><text><section-header><section-header></section-header></section-header></text></text></text></text>                                                                                                    |  |  |
|      | <section-header><section-header><section-header><section-header><section-header><section-header><section-header><section-header><section-header><section-header><section-header><section-header><section-header><section-header><section-header><section-header><section-header><section-header></section-header></section-header>                                                                                                    | <text><text><text><text><section-header><section-header></section-header></section-header></text></text></text></text>                                                                                                    |  |  |

# スマートフォンからの予約登録方法

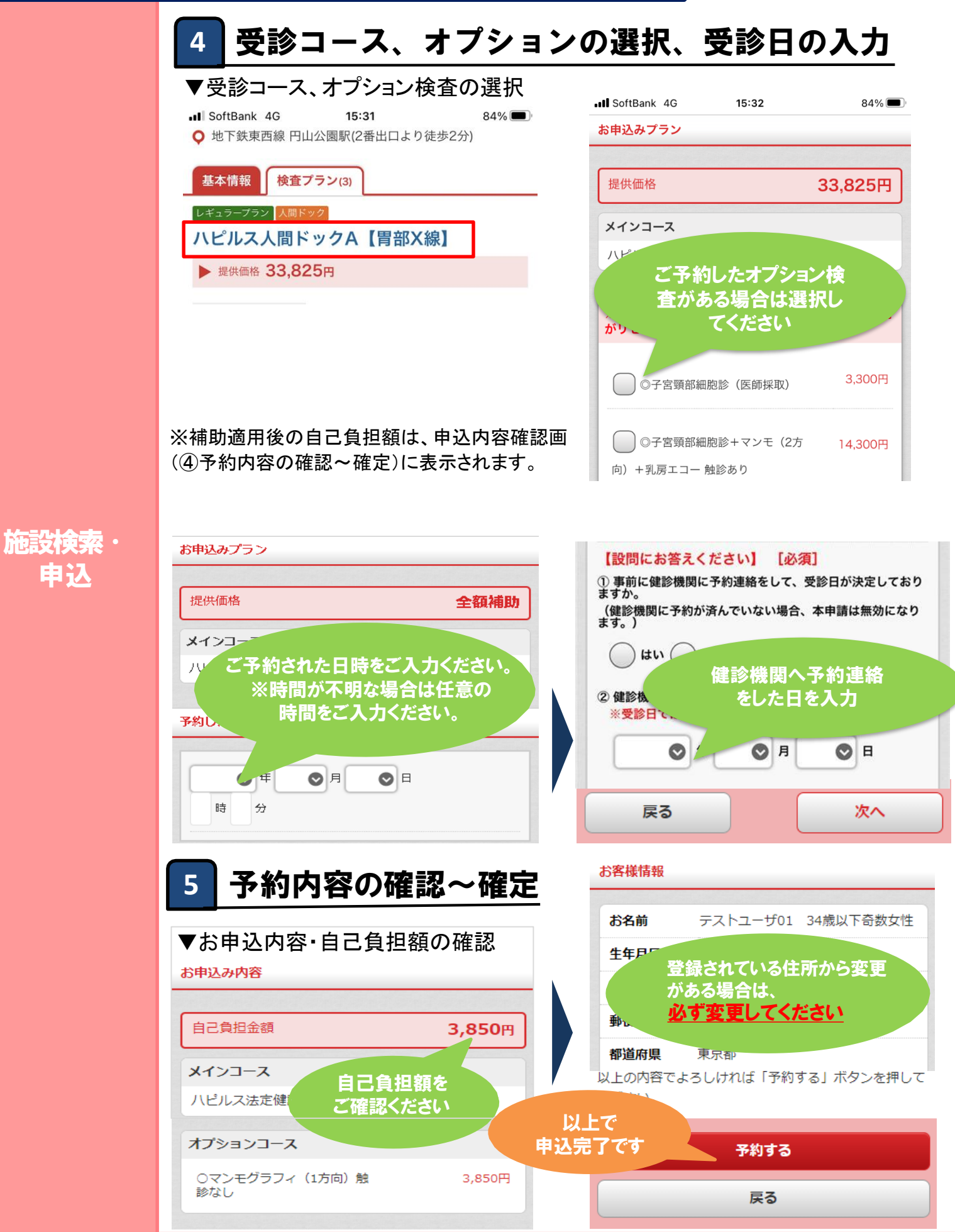

# PCからの予約登録方法

#### https://kenshin.happylth.com/yamazen

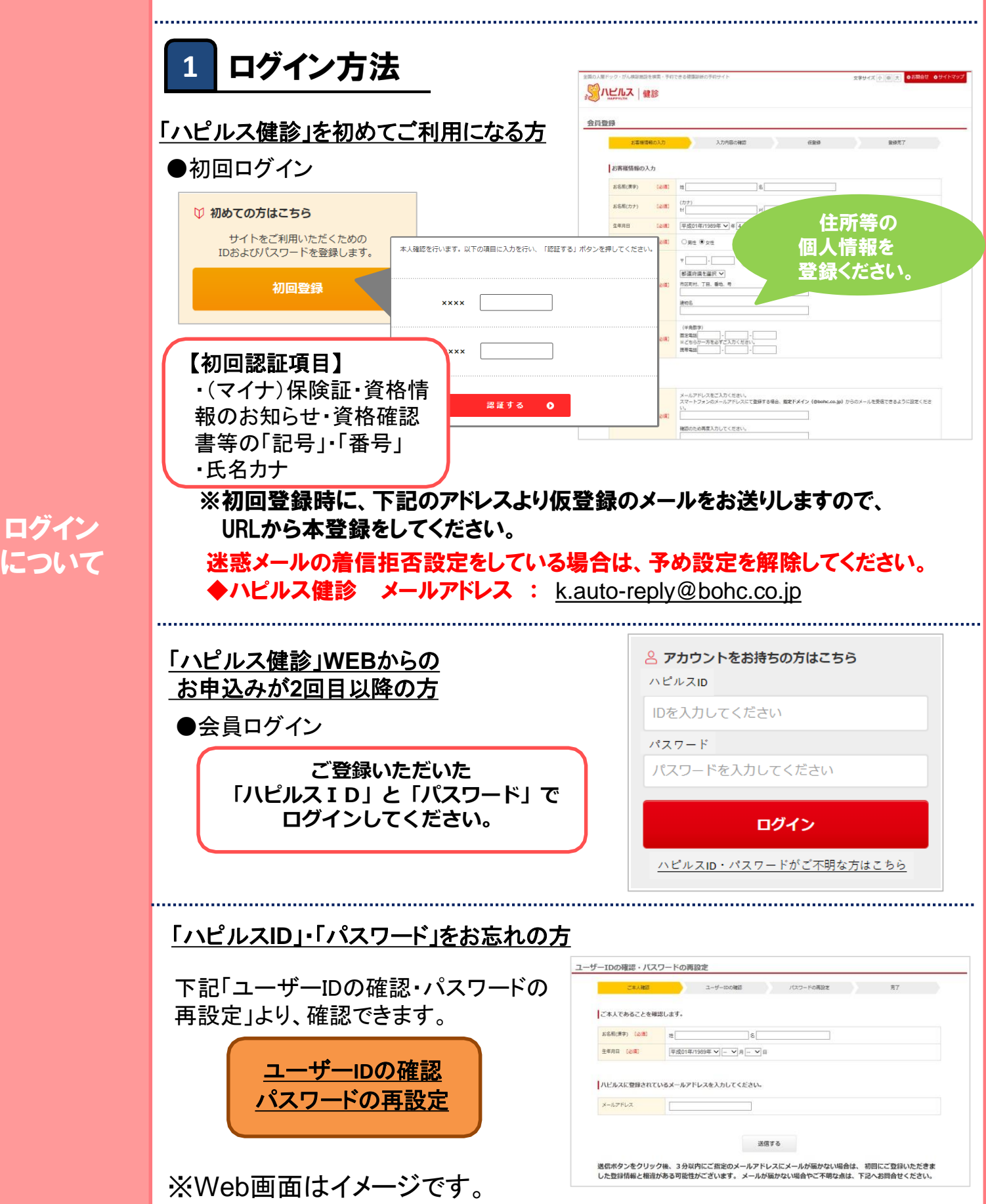

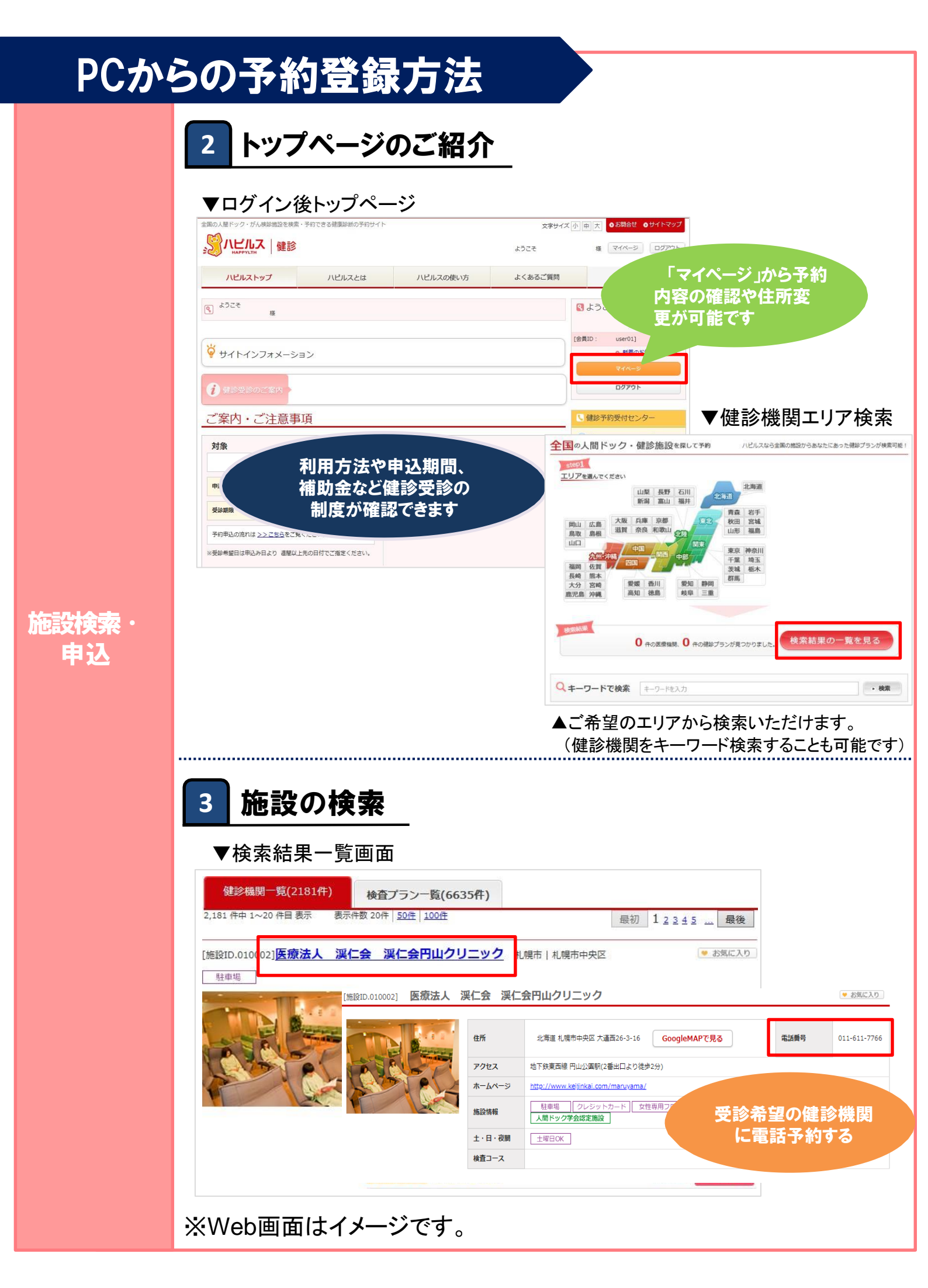

#### PCからの予約登録方法 受診コース、オプションの選択、受診日の入力 4 ▼受診コース、オプション検査の選択 検査プラン一覧(3件) 基本情報 レギュラープラン 人間ドック ハピルス人間ドックA【胃部X線】 33,825円 選択する レギュラープラン 人間ドック <u>ハピルス人間ドックA【胃部内視鏡経口】</u> 39,325円 選択する レギュラーブラン 人間ドック ハビルス人間ドックA【胃部内視鏡経鼻】 39,325円 選択する 日月火水木金土 祝日 ノ選択 定期 午 前 午 前 午前 午前 午前 ハピルス人間ドックA【胃部X線】女性 33,825円 メインコース 午後 午後 午午午午 後後後後 午前 午前 ◎マンモグラフィ(1方向)触診あり 5 500円 午後 午後 ◎マンモグラフィ(2方向)触診あり ご予約したオプション オプション 検査がある場合は 選択してください ◎乳房エコー 触診あり 施設検索・ 前 前 申込 ◎子室頸部細脚診 (医師採取) 3 300円 午後 午後 <sup>提供価格</sup> 33,825 円 合計金額 日時選択の画面に 進みます 上記コースで受診日時を選択する

※補助適用後の自己負担額は、申込内容確認画面(④予約内容の確認~確定)に表示されます。

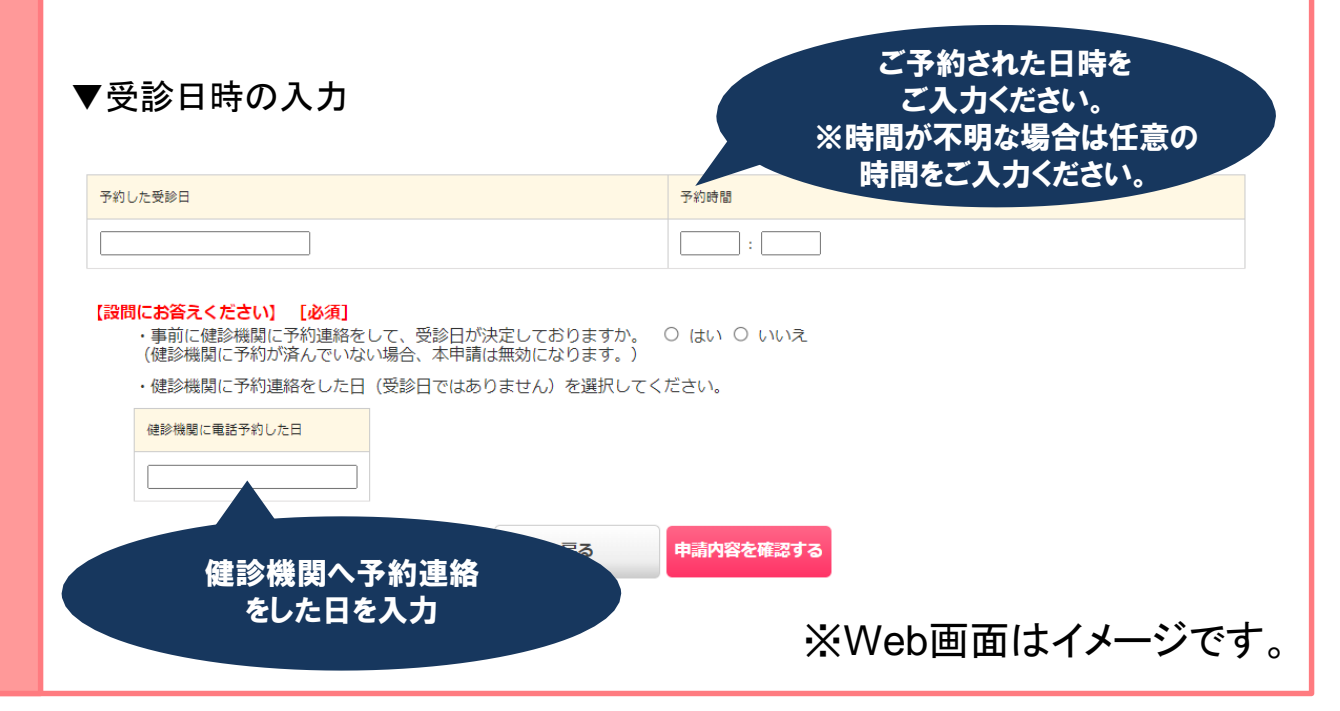

8

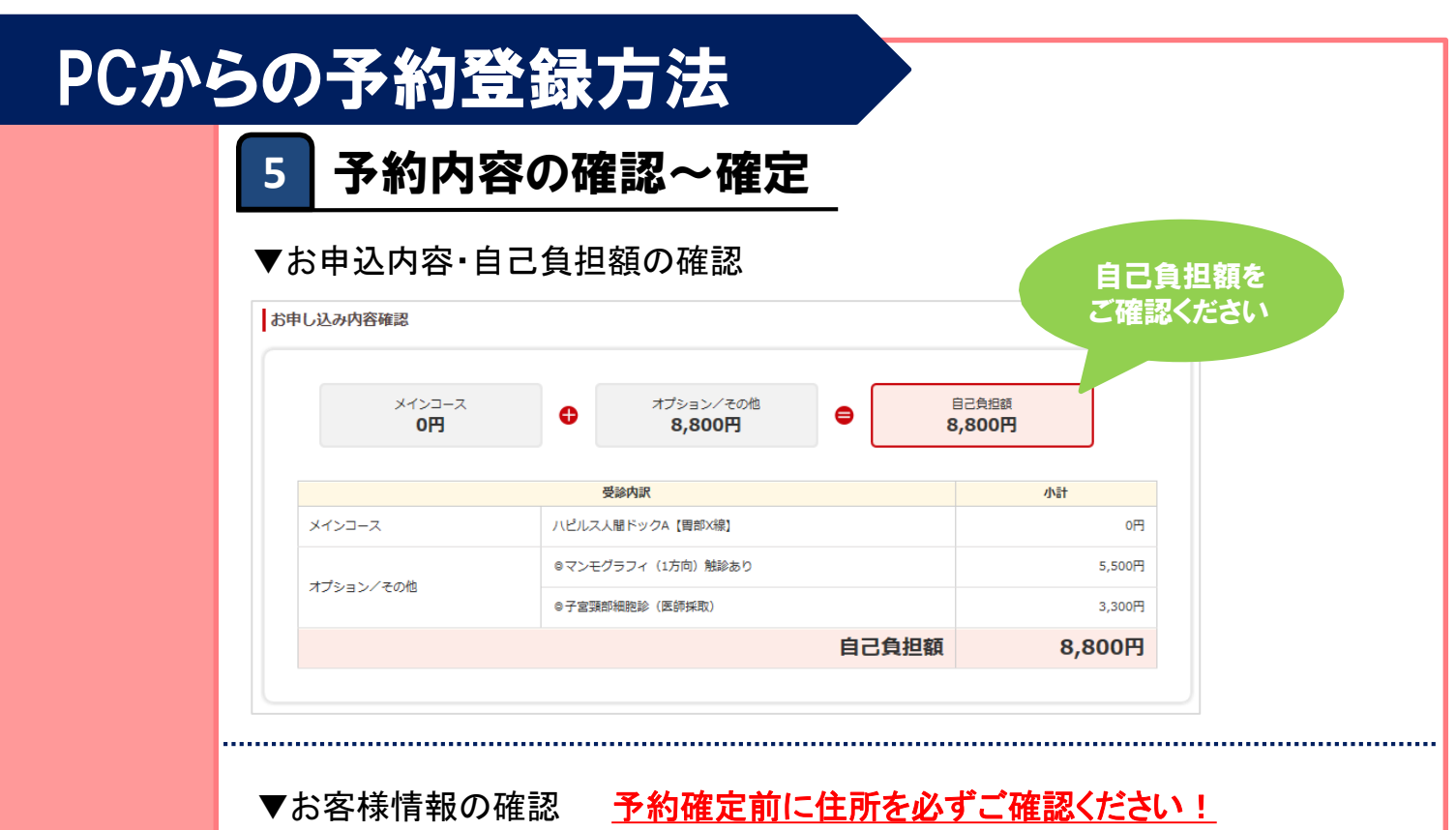

#### お客様情報 お名前 テストユーザー 登録されている住所から 平成11年/1999年 07月30日 牛年月日 変更がある場合は、 必ず変更してください 性別 女性 〒163-1035 東京都 新宿区 住所 変更 電話番号 携帯 080-1234-5678 メールアドレス @bohc.co.jp

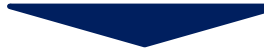

| お客様情報                                      |                                                                                         |  |  |
|--------------------------------------------|-----------------------------------------------------------------------------------------|--|--|
| お名前                                        | テストユーザー                                                                                 |  |  |
| 生年月日                                       | 平成11年/1999年 07月30日                                                                      |  |  |
| 性別                                         | 女性                                                                                      |  |  |
| 住所                                         | 〒 163 - 1035 自動入力する       康京都 ∨       市区町村、丁目、番地、号(全角)       新宿区       建物名         空更する |  |  |
| 電話番号                                       | 携帯 080-1234-5678                                                                        |  |  |
| メールアドレス                                    | @bohc.co.jp                                                                             |  |  |
| 以上で<br>申込完了です<br>戻るこの内容で予約する※Web画面はイメージです。 |                                                                                         |  |  |

#### 施設検索・ 申込

# 年齢別 健診コース

| 対象年齢      |                       | 26歳以下         | 27~34歳·35歳以上 | 35歳以上 |       |
|-----------|-----------------------|---------------|--------------|-------|-------|
| 分類        | 检查項日                  |               | 生活習慣病        | 生活習慣病 | 人間ドック |
|           | 杜宁/冲动 博士              |               | 健診B1         | 健診B3  |       |
| 問診        | 行正健診 標準的              | は質问宗22項日を含む   | •            | -     | -     |
|           | 成仕歴・自見症状              | •他見症状         | •            | •     | •     |
|           | 月長·体重                 |               | •            | •     | •     |
|           | 腹囲測定                  |               | •            | •     | •     |
|           | BMI                   |               | •            | •     | •     |
| 基本        | 肥満度                   |               |              |       | •     |
|           | 座位血圧(収縮期              | ·拡張期)<br>-    | •            | •     | •     |
|           | 視力(裸眼/矯正              | :)            | •            | •     | •     |
|           | 聴力検査(オージ              | オ)            | •            | •     | •     |
|           | 尿蛋白·尿糖                |               | •            | •     | •     |
|           | 尿潜血                   |               | •            | •     | •     |
| 尿         | 尿比重                   |               |              |       | •     |
|           | 尿沈渣                   |               |              |       | •     |
|           | PH                    |               |              |       | •     |
|           | 赤血球・ヘマトクリ             | ット・ヘモグロビン     | •            | •     | •     |
| 血液        | 白血球                   |               | •            | •     | •     |
| 一般        | 血小板数                  |               | •            | •     | •     |
|           | мсу•мсн•мснс          |               | •            | •     | •     |
| 肝機能       | AST (GOT) ·A          | LT(GPT)·γ-GTP | •            | •     | •     |
|           | HDLコレステロール・LDLコレステロール |               | •            | •     | •     |
| 脂質        | 総コレステロール              |               | •            | •     | •     |
|           | 中性脂肪                  |               | •            | •     | •     |
| 糖質        | 空腹時血糖                 |               | •            | •     | •     |
|           | HbA1c                 |               | •            | •     | •     |
| 臣又北秋台以    | クレアチニン (eGF           | R)            | •            | •     | •     |
| F917&HC   | 尿酸                    |               | •            | •     | •     |
|           | ALP                   |               | •            | •     | •     |
|           | 総蛋白                   |               |              |       | •     |
| その他血液検査   | アルブミン                 |               |              |       | •     |
|           | 総ビリルビン                |               |              |       | •     |
|           | CRP                   |               |              |       | •     |
| 肺機能       | 肺機能検査(スパイロメーター)       |               |              |       | •     |
| 胸部        | 胸部X線                  |               | •            | •     | •     |
| RE #N     | 眼圧検査                  |               |              |       | •     |
| 印氏不斗      | 眼底検査                  |               |              |       | •     |
| 任理四       | 心電図                   |               | •            | •     | •     |
| 循塓器       | 心拍数                   |               |              |       | •     |
| 大腸        | 便潜血 1回法・2回法いずれか       |               |              |       | •     |
| 腹部        | 腹部エコー                 |               |              |       | •     |
|           | 胃部検査                  | 胃部X線          |              | •     | •     |
| <b>育部</b> |                       | 胃部内視鏡         |              |       | •     |

# こんな時どうする?

| このことであることである。こので、こので、こので、こので、こので、こので、こので、こので、こので、こので、 | 連絡方法など                                                                                                    |  |  |
|-------------------------------------------------------|----------------------------------------------------------------------------------------------------|--|--|
| 予約を変更したいとき                                            | <ul> <li>手順① 予約している健診機関と直接日程変更を行ってください。</li> <li>手順② 健診予約受付センターに変更後の日時をご連絡ください。</li> <li>・受診日の7日前までであれば、「マイページ」のご利用履歴から日程変更の申請が行えます。</li> <li>・6日前から受診日当日の日程変更は、健診予約受付センターまで変更後の日時をご連絡ください。</li> </ul>         |  |  |
| 予約をキャンセルしたいとき                                         | <ul> <li>手順①予約している健診機関へ直接キャンセル連絡を行ってください。</li> <li>手順②健診予約受付センターにキャンセル内容をご連絡ください。</li> <li>・受診日の7日前までであれば、「マイページ」のご利用履歴から<br/>キャンセルの申請が可能です。</li> <li>・6日前から受診日当日のキャンセルは、健診予約受付センターまで<br/>ご連絡ください。</li> </ul>  |  |  |
| 予約申込時の希望条件で予約できなかったとき                                 | 健診予約受付センターよりお電話またはメールにてご連絡いたします。                                                                                                    |  |  |
| 受診時に在籍していないとき                                         | 在籍していない方の受診は補助の対象外です。<br>(不在籍での受診は全額自己負担となります。)                                                                                                    |  |  |
| 住所が変わったとき                                             | <ul> <li>①予約確定前に変更する場合</li> <li>登録住所から変更がある場合は、必ず「マイページ」にて変更をお願いします。お電話で予約された場合は、ハピルス健診予約受付センターまでご連絡ください。</li> <li>②予約確定後に変更となった場合</li> <li>ハピルス健診予約受付センターまでお電話でご連絡ください。</li> <li>※原則ご自宅住所をご登録ください。</li> </ul> |  |  |
| 予約状況を確認したいとき                                          | 「マイページ」より予約状況をご確認ください。                                                                                                    |  |  |
| 予約確定通知書を発行したいとき                                       | 「マイページ」で、利用履歴が確認できますので、「予約確定通知書を<br>印刷」ボタンから発行してください。                                                                                                    |  |  |
| パスワードが分からなくなったとき                                      | パスワートをお忘れの方は、 <u>【こちら</u> 】からお問い合わせください。                                                                                                    |  |  |
| WEB上から予約ができないとき                                       | 健診予約受付センターにお電話にてご連絡ください。                                                                                                    |  |  |
| 予約確定通知書が届かないとき                                        |                                                                                                    |  |  |
| 受診の際トラブルでどうしてよいかわからないとき                               |                                                                                                    |  |  |
| 健診機関から送付物(検査キット等)が<br>届かないとき                          | 原則、1週間前に健診機関より送付物が届きますので、1週間前に送<br>付物が届かない場合は健診機関に直接ご連絡ください。<br>(送付物の有無は受診コースによって異なります)                                                                                                    |  |  |
| 受診後1ヶ月以上たっても結果表が届かないとき                                |                                                                                                    |  |  |
| 検査容器を紛失したとき                                           | 健診機関に直接ご連絡ください。                                                                                                    |  |  |
| 健康診断の結果内容について教えて欲しいとき                                 |                                                                                                    |  |  |

#### 健診予約受付センター 受付時間:10時~18時/日祝・年末年始を除く TEL: 0800-9199-017